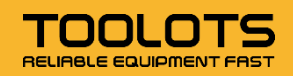

# 拓拉思平台 卖家注册指导

(卖家自注册)

本文档将向拓拉思平台的准卖家详细介绍如何注册拓拉思平台的卖家账户,包括注册前的各种准备工作、注意事项、详细的注册流程,以及注册过程中的常见问题。

# 目 录

| 1. 1 | 石拉思卖家账户注册步骤简介            | 2 |
|------|--------------------------|---|
|      | 1.1 前言                   | 3 |
|      | 1.2 注册前须知                | 3 |
|      | 1.3 注册流程概要说明             | 3 |
|      | 1.4 注册拓拉思卖家的主要资料         | 4 |
|      | 1.5 注意事项(注册前必读)          | 5 |
| 2.详  | 细注册流程                    | 6 |
|      | 2.1 开始注册                 | 7 |
|      | 2.2 输入姓名和邮箱地址            | 7 |
|      | 2.3 验证邮箱                 | 8 |
|      | 2.4 设置公司所在地、业务类型和名称      | 8 |
|      | 2.5 填写公司信息               | 9 |
|      | 2.6 填写卖家个人信息10           | 0 |
|      | 2.7 输入银行存款账户信息和付款的信用卡信息1 | 1 |
|      | 2.8 填写店铺信息1              | 3 |
|      | 2.9 提交身份验证14             | 4 |
|      | 2.10 审核及开通后台1            | 5 |

# 1. 拓拉思卖家账户注册步骤简介

本章将向拓拉思准卖家介绍注册期间需要注意及准备的内容。

| 1.1 前言           | 3 |
|------------------|---|
| 1.2 注册前须知        | 3 |
| 1.3 注册流程概要说明     | 3 |
| 1.4 注册拓拉思卖家的主要资料 | 4 |
| 1.5 注意事项(注册前必读)  | 5 |

#### 1.1 前言

从账户注册开始,所有卖家在拓拉思平台都必须遵守拓拉思制定的销售政策和卖家行为准则。 我们要求卖家在拓拉思平台遵循公平、诚实的行事原则,以确保安全的购买和销售体验。 若违反行为准则或任何其他拓拉思政策,拓拉思可能会对您的账户采取相应措施,例如:取 消商品、暂停或没收付款、撤销销售权限等。

#### 1.2 注册前须知

所有卖家必须向拓拉思以及买家提供准确的信息,并在信息发生变化时及时予以更新。这包括:

- 您使用的企业名称必须能准确标识您的企业。
- 提供最准确且最新的营业地址、电子邮箱和电话号码, 以便拓拉思在必要时与您联系。
- 确保您使用有效的国际信用卡和有效的账单地址进行扣款。

- 如果拓拉思确定您的帐户被用于欺骗性、欺诈性或者非法活动(例如:使用购买的账户进行销售), 拓拉思可能会暂停或终止您的账户和销售权限。

#### 1.3 注册流程概要说明

注册拓拉思账户前,需要先按照要求准备好所有资料,然后打开拓拉思官方中文网站 www.toolots.cn开始注册,主要步骤包括:

- 1. 填写姓名、邮箱、密码,创建新用户。
- 2. 验证邮箱。
- 3. 填写公司所在地、业务类型、名称。
- 4. 填写公司详细信息,进行短信认证验证。
- 5. 填写法人以及受益人信息。
- 填写收款账户的金融机构名称、收款账户所在国家/地区、账户持有人姓名、9 位数的银 行识别代码和银行账号等。
- 7. 填写信用卡卡号、有效期、持卡人姓名、账单地址。
- 8. 填写店铺名称。
- 9. 进行身份验证并完成验证。

#### 1.4 注册拓拉思卖家的主要资料

1. 注册账号前, 需要先按照要求准备好所有资料, 主要包括:

- 公司营业执照彩色扫描件: 必须由中国大陆、中国香港、中国台湾出具。

- 中国大陆企业: 营业执照。

- 中国香港企业: 公司注册证明书和商业登记条例。

- 中国台湾企业: 有限公司设立登记表/股份有限公司设立登记表/有限公司变更登记表/股份有限公司变更登记表。

- 中国大陆营业执照距离过期日期应超过 45 天,中国香港商业登记条例距离过期日期应超 过 45 天

- 注意: 请您确保营业执照上登记的公司处于存续状态, 您可以到国家企业信用信息公示系 统查询 ( 网址:<u>http://www.qsxt.qov.cn/index,html</u>)

2. 法人身份证彩色扫描件:

- 身份证上的姓名必须与营业执照上法定代表人的姓名一致。

- 身份证件上的姓名应与注册的拓拉思账户上的姓名完全匹配。

- 必须由中国大陆, 中国香港, 中国台湾出具。

- 身份证必须在有效期内。

3. 付款信用卡:

- 可进行国际付款的信用卡 (VISA 或者 MasterCard)。

- 确认开通销售国币种的支付功能。

- 确认您的信用卡尚未过期并具有充足的信用额度,且对网络支付没有任何限制。

4. 联系方式:

- 联系人的电子邮箱地址。

- 联系人的电话号码 (建议填写法人的联系电话)。

- 公司的地址、联系电话。

- 银行账户: 用于接收付款的银行账户, 有以下两种方式可供选择(ニ选一)

· 国内银行账户: 使用美元接收全球付款并直接存入您的国内银行美元账户, 银行地址选择中国。

·美国/香港的银行账户:使用海外或香港地区的有效银行美元账户,用美元货币接收拓 拉思销售款。

请确保注册资料符合拓拉思的规定,若资料不完整或不真实,将无法注册成功。

#### 1.5 注意事项 (注册前必读)

为确保注册过程顺利,请仔细阅读如下注意事项:

- 请在注册前准备好以上材料,否则会卡在某一步骤不能继续。注册过程不可逆,但是可以中断,也就是可以离开一段时间然后回来用正确的注册邮箱和设置好的密码登录继续 注册。如果遇到无法登陆的情况,请确定网络环境稳定,可以尝试清除浏览器 Cookie 或更换浏览器。
- 2. 除本文档中特别要求以外,所有信息请使用拼音或英文填写。
- 3. 确保卖家填写和提交的资料真实有效,而且与提交的文件中的信息相符。
- 4. 确保联系信息为最新信息 (电子邮件地址和电话号码), 以便拓拉思在必要时与您联系。
- 卖家在平台提交的用于支付和结算的信用卡建议使用法人信用卡,银行账户信息必须真 实有效
- 6. 其他注意事项:

- 运营必须合规,请严格按照拓拉思的规定执行,如果不了解拓拉思的规定,建议仔细 阅读拓拉思中文官网 www.toolots.cn 相关内容。

- 中国香港卖家请在公司所在国家/地区选择"香港"。

# 2.详细注册流程

本章将向卖家介绍拓拉思卖家账户的详细注册流程。

| 2.1 | 开始注册                 | 7  |
|-----|----------------------|----|
| 2.2 | 输入姓名和邮箱地址            | .7 |
| 2.3 | 验证邮箱                 | .8 |
| 2.4 | 设置公司所在地、业务类型和名称      | 8  |
| 2.5 | 填写公司信息               | 9  |
| 2.6 | 填写卖家个人信息1            | .0 |
| 2.7 | 输入银行存款账户信息和付款的信用卡信息1 | .1 |
| 2.8 | 填写店铺信息1              | .3 |
| 2.9 | 提交身份验证1              | 4  |

TOOLOTS

## 2.1 开始注册

打开 www.toolots.cn ,点击右上角的"注册卖家账号",然后出现"创建账号"页面,如下图所示:

| 姓名            |        |  |
|---------------|--------|--|
| 邮箱            |        |  |
| 密码            |        |  |
| ①密码必》<br>确认密码 | 页要超过6位 |  |
|               | 下一步    |  |
|               |        |  |

如果卖家之前注册过,可以点击"请登录"链接,进入登录页面

| 邮箱  |      |      |
|-----|------|------|
| 密码  |      | 忘记密码 |
|     | 登录   |      |
| 保持登 | 录状态  |      |
|     | 新用户? |      |
| 1   | 注册   |      |

# 2.2 输入姓名和邮箱地址

在"创建账号"页面中,分别输入您姓名、联系邮箱以及密码。点击"下一步"按钮后,拓拉思 将向这个邮箱发送包含验证码的邮件。

#### 2.3 验证邮箱

在填写的邮箱中收取邮件,正常的话会收到一封来自拓拉思的邮件,里面有包含6位数字的 验证码。在下面的画面中输入验证码,然后点击"创建账号"按钮。

如果没收到验证邮件,请先去垃圾邮件箱查看是否有邮件。如果还是没有,稍等片刻后点击 画面中的"重新发送验证"链接。

| 们向您的邮箱发送了       | ——封验证邮件        | 请请写验证码进行                |
|-----------------|----------------|-------------------------|
|                 | So Statemptory | NALME D DIS STER DALL 1 |
| 输入验证码           |                |                         |
| 14HI / COLUL #5 |                |                         |
|                 |                |                         |
| AU7+ BK -       |                |                         |

#### 2.4 设置公司所在地、业务类型和名称

先在"公司地址"下拉列表中选择自己所在的国家或地区(中国大陆卖家就选择"中国"), 然后根据自己公司的实际情况选择业务类型,并填写公司的英文名称(或营业执照上公司名称的汉语拼音)和中文名称,最后点击"提交"按钮。

若提示公司名称过长,建议使用拼音全小写,不要有空格;如果超出最大输入限制,请尽量 填写公司名字主要部分。

| 在开如            | 出之前, 请确保以<br>我们以后可能需要额 | <b>人下事项已准备</b><br>例的信息或文档 | 就绪                                      |
|----------------|------------------------|---------------------------|-----------------------------------------|
| (1)<br>公司和联系地址 | 手机或固括号码                | 可支付信用卡                    | 月日日日日日日日日日日日日日日日日日日日日日日日日日日日日日日日日日日日日日日 |
| 公司地址           |                        |                           |                                         |
| 请选择国           | 家/地区                   |                           | $\vee$                                  |
| 如果您未开          | F办公司, 请输入您所在           | 的国家/地区                    |                                         |
| 不正确的追          | 也择可能会影响您的账户            | 伏态                        |                                         |
| 业务类型           |                        |                           |                                         |
| 请选择业           | 务类型                    |                           | ×                                       |
| 用于向政府          | <b>守登记的企业</b> 名称       |                           |                                         |
| 公司名利           | (英语或拼音)                |                           |                                         |
| 公司名利           | 称(中文)                  |                           |                                         |
| 我确认<br>以后天     | 我的营业地点和类型确认<br>法更改。    | 人无误,同时我也了解                | 此信息                                     |
|                |                        |                           | 提交                                      |

#### 2.5 填写公司信息

依次输入公司的相关信息。

填的时候需要注意:

1. 公司注册号码需要和营业执照上的相同。

 2. 地址填写栏可以填写公司营业执照上的地址或者公司的实际运营地址, 地址需详细到门 牌号, 填写时使用中文。

3. 验证码接收方式是说用哪种方式进行验证,选择短信验证。

4. 选择接收短信的手机号所属国家/地区,并填入手机号后获取验证码进行手机号验证。

5. 填写公司法定代表人信息(法定代表人姓名的拼音)。

所有信息输入完毕,而且通过短信验证后,点击"下一页"按钮,进入下一步。

请注意:一旦验证完成,就将无法再退回至本步骤修改信息,所以请在短信验证前仔细检查 本页内容。

| 1    |                                           |                       |    |      | 5  |
|------|-------------------------------------------|-----------------------|----|------|----|
| 企业资讯 | 卖家信息                                      | 账单                    |    | 店铺   | 验证 |
|      | 公司信息                                      |                       |    |      |    |
|      | 公司注册号码                                    |                       |    |      |    |
|      | 公司营业执照注册地址或实际<br>请选择国家/地区                 | <b>经营地址</b><br>✓ 邮政编码 | ā  |      |    |
|      | PIN接收方式                                   |                       |    |      |    |
|      | <ul> <li>短信</li> <li>用于验证的电话号码</li> </ul> |                       |    |      |    |
|      | ∨ 联系电                                     | 话                     |    | 发送短信 |    |
|      | 验证码                                       |                       |    |      |    |
|      | 法定代表人                                     |                       |    |      |    |
|      | 名字                                        | 中间名(可不填)              | 姓氏 |      |    |
|      | 输入显示在您的护照或身份证                             | 上的完整姓名                |    |      |    |
|      |                                           |                       |    | 下一步  |    |

#### 2.6 填写卖家个人信息

在个人信息页面,需要进一步完善账号所在公司法人的个人信息。

 选择国家/地区后(中国大陆卖家选择"中国"),再依次输入或者选择出生地、出生日期、 身份证号码和有效期、身份证的签发国,以及身份证上的名称,名称可以是中文。

2. 居住地址如果和页面上默认的企业办公地址不一样,可以点击"添加其他地址"链接,增加 新的地址。

3. 如果法人的手机号码和页面上默认的电话号码不一样,也可以点击"添加新的手机号码", 增加新的手机号。需要注意的是,新增加的手机号也需要通过短信验证;

4. 受益人信息(Beneficial Owner Information):受益人必须是公司所有人或管理者,即直接 或间接拥有公司 25%及以上股份,或对业务发展有决定权,或以其他形式对公司行使管理权 的自然人或者公司。人数必须与实际情况相符,其信息将有可能被验证。

5. 勾选"是企业的受益所有人"以及"是企业的法人代表"两个勾选框。

6. 如果公司的受益人只有法人一个,"我已新增该公司所有的受益人"下就选择"是", 否则就选择"否"。

| Ø    | 2               |            | (4) |     |
|------|-----------------|------------|-----|-----|
| 2业资讯 | 卖家信息            | 账单         | 店铺  | 马金) |
|      | 个人信息            |            |     |     |
|      | 国家              |            |     |     |
|      | 请选择国家/地区        |            |     |     |
|      | 出生地             | 出生日期       |     |     |
|      | 请选择国家/地区        | ∨ 请选择日期 白  |     |     |
|      | 身份证明            | 有效期        |     |     |
|      | 身份证 ∨ 編号        | 请选择日期      |     |     |
|      | 签发国             |            |     |     |
|      |                 |            |     |     |
|      | 请准备好有效的户口本,我们有可 | 能在稍后要求您提供。 |     |     |
|      | 身份证上显示的名称       |            |     |     |
|      | 姓               | 8          |     |     |
|      | 居住地址            |            |     |     |
|      | +7家力印展11日地口上    |            |     |     |
|      | 手机号码            |            |     |     |
|      | +添加新的手机号码       |            |     |     |
|      | 是企业的受益所有人 是1    | 2业的法人代表    |     |     |
|      | 我已新增该公司所有的受益所有人 |            |     |     |
|      |                 |            |     |     |
|      |                 |            | 保存  |     |

# 2.7 输入银行存款账户信息和付款的信用卡信息

在本页面,需要填写收款银行存款账户信息。

- 1. 使用银行收款,使用美元接收全球付款并直接存入您的国内银行美元账户,收款账户所在 国家/地区请选择中国。
- 使用海外或香港地区的有效美元银行账户,用美元接收拓拉思销售款。这种方式需要选择银行地址为账户所属国家和地区,并填写银行账户信息。

| Ø    |              | - 3 | 4      |    |
|------|--------------|-----|--------|----|
| 企业资讯 | 卖家信息         | 账单  | 店铺     | 验证 |
|      |              |     |        |    |
|      | 添加银行账户       |     |        |    |
|      | 金融机构名称       |     |        |    |
|      | 选择           |     |        |    |
|      | 收款账户所在国家/地区  |     |        |    |
|      | 国家           |     | $\vee$ |    |
|      | 账户持有人姓名      |     |        |    |
|      | 姓名应与银行证件上的相同 |     |        |    |
|      | 9位数的银行识别代码   |     |        |    |
|      | 9位数          |     |        |    |
|      | 银行账号         |     |        |    |
|      | 重新输入银行账号     |     |        |    |
|      |              | 1   | 下一步    |    |

点击下一步之后,进入信用卡信息页面。

在本页面,需要填写信用卡卡号、有效期、持卡人姓名、账单地址。

#### (信用卡信息为选填项)

- 请使用可以国际付款的信用卡(VISA、Master卡均可),否则会提示不符合要求;检查 默认地址信息是否与信用卡账单地址相同。如不同,请点击"添加新地址",然后使用英 文或者拼音填写新的地址信息。注意:如果填写的信用卡账单地址与您在银行填写的账 单寄送地址不一致,可能会导致账户注册失败。
- 2. 信用卡持卡人与账户注册人无须为同一人;公司账户亦可使用个人信用卡。
- 在注册完成后及账户运营过程中,您可随时更换信用卡信息,但频繁更改可能会触发账 户审核。
- 此信用卡是用于在账户结算时,卖家账户结余不足以抵扣相关款项时,拓拉思会从这张 信用卡中扣除相关费用。

| Ø    |                               | 3  | (4)   |    |
|------|-------------------------------|----|-------|----|
| 企业资讯 | 卖家信息                          | 单规 | 店铺    | 验证 |
|      |                               |    |       |    |
|      | 账 甲 信 思<br>信用 <del>卡</del> 详情 |    |       |    |
|      |                               |    |       |    |
|      | 信用卡号                          |    |       |    |
|      |                               |    |       |    |
|      | 到期日                           |    |       |    |
|      | 楷式(月份/年份): 01/22              |    |       |    |
|      | 持卡人姓名                         |    |       |    |
|      |                               |    |       |    |
|      | <b>账单地址</b><br>+添加其他地址        |    |       |    |
|      | 上一页                           |    | 验证信用卡 |    |
|      |                               |    |       |    |

## 2.8 填写店铺信息

接下来填写店铺信息,包括店铺的名称以及商品编码和品牌的一些信息。

<mark>提示:</mark>

<mark>店铺名称请使用英文或拼音字母填写。</mark>

店铺名称在完成账号注册,开通 Merchant Portal 商家后台后,可以在后台系统修改。

| Ø    |                    |                                        |         |    |
|------|--------------------|----------------------------------------|---------|----|
| 企业资讯 | 卖家信息               | 账单                                     | 店铺      | 验证 |
|      | 店铺信息               |                                        |         |    |
|      | 店铺名称和商品信息          |                                        |         |    |
|      | 店铺名称               |                                        |         |    |
|      | 输入店铺名称(建议英文)       |                                        |         |    |
|      | 您的商品是否全都拥有通用商品     | 编码 (UPC) ?                             |         |    |
|      | ● 是 ○ 合            |                                        |         |    |
|      | 对于您想要在Toolots上销售的任 | E何商品,您是制造商还是品牌所有者(或品牌代<br><del>)</del> | 埋/代表) ? |    |
|      | 对于您想要在Toolots上销售的任 | E何商品,您是否拥有其官方注册商标?                     |         |    |
|      | ● 是 ○ 否 ○ 其中一部分    | }                                      |         |    |
|      |                    |                                        | 页一不     |    |

UPC 通用商品编码,如果卖家产品未申请过 UPC 码,此处请选择"否"。

#### 2.9 提交身份验证

接下来就是卖家身份验证环节。

因为企业以及法人的信息前面都已经填过,这里只需要上传法人身份证的正反面以及公司营 业执照的照片就可以了。

#### (本页除营业执照为必填项目外,其他信息为选填项)

| $\bigcirc$ ——— |        |                                                                   |    | (5) |
|----------------|--------|-------------------------------------------------------------------|----|-----|
| 全业资讯           | 实家信息   | 账单                                                                | 店铺 | 验证  |
|                |        | 身份验证                                                              |    |     |
|                | 上传文件   | 我是该账户的唯一所有者或联系点                                                   | 帮助 |     |
|                | 名称     |                                                                   |    |     |
|                | 出生日期   |                                                                   |    |     |
|                | 出生地    |                                                                   |    |     |
|                | 因經     |                                                                   |    |     |
|                | 身份数据   |                                                                   |    |     |
|                | 身份证明文件 | <ul> <li>上 上侍正面</li> <li>上 上侍反面</li> <li>上传背面(即使它是空白的)</li> </ul> |    |     |
|                | 居住地址   |                                                                   |    |     |
|                | 公司地址   |                                                                   |    |     |
|                | 公司名称   |                                                                   |    |     |
|                | 公司注册号码 |                                                                   |    |     |
|                | 业务文件   | 上 上传 董业执照                                                         |    |     |
|                |        | 提交                                                                |    |     |

照片的上传可能需要一点时间,等上传成功后点击最下方的"提交"按钮,等看到绿色身份验 证信息提交后就可以关闭此页面。

营业执照电子档支持 PDF、GIF、JPG、JPEG、PNG 格式, 文件大小不超过 4MB。

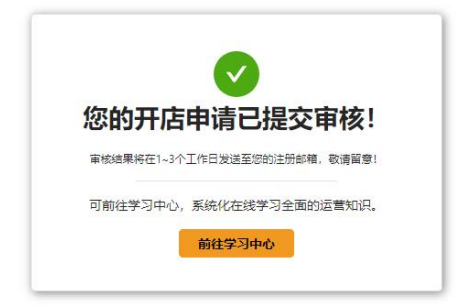

## 2.10 审核及开通后台

拓拉思会对卖家提交的注册资料进行审核,一般审核时间为1-3个工作日。卖家应当对所提 交资料的真实有效性负责。

审核通过后,会有一份注册成功的通知邮件发送到卖家的注册邮箱。。

后台系统开通欢迎邮件,点击激活邮件中的"激活按钮",您即可进行拓拉思商家后台激活注 册工作和登录卖家后台系统:

| 女士/先生, 您好!                                                       |  |  |  |  |
|------------------------------------------------------------------|--|--|--|--|
| 您已经通过审核成功注册Toolots卖家账号,欢迎加入Toolots 卖家大家庭!                        |  |  |  |  |
| 请点击下面的账号激活链接,您将进入专属于您的Merchant Portal 后台,在这里,您可以进行所有店铺管理及产品运营操作: |  |  |  |  |
| 激活账号                                                             |  |  |  |  |
| 如需支持,请联系 merchantservice@toolots.com.                            |  |  |  |  |

如果审核未获通过,您也将收到未通过通知邮件,并告知未通过审核的原因。

拓拉思商家后台登录网址:

<u>https://merchantportal.toolots.com</u> 后台镜像服务器网址: htt<u>ps://merchantportal.toolots.com.cn</u>

您在注册过程中碰到任何问题, 欢迎致电 400-866-5687 寻求支持。